# How to Set Up Your Homekit-enabled Device

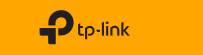

### Before You Start:

- 1. Your iPhone/iPad should be connected to a stable 2.4 GHz Wi-Fi network with internet access.
- 2. Ensure your iPhone/iPad. HomeKit device, and Apple home hub\* (if any) are connected to the same Wi-Fi network.

\*The hub like HomePod, HomePod mini, and Apple TV helps control your HomeKit devices remotely, share the devices with others, and automate your devices to do what you want, when you want.

3. To control the HomeKit-enabled device in the Apple Home app, the latest iOS or iPadOS version is highly recommended. 1234 5678

4. Find the HomeKit QR code or numeric code on your device or in its packaging. You can also save code for future use in **Device Settings** in Tapo/Kasa app after setup.

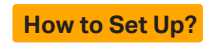

#### 1. Factory reset your smart device.

- For most devices: Press and hold the 'Reset' button (or power button) for 10 seconds.

- For smart bulbs: Turn the light switch off and on five times, with a 1-second pause between each action.

7106510405 REV1.0.0 © 2023 TP-Link

#### 2. Open the Apple Home app.

# If you have added your smart device to theTapo/Kasa app, you can go to Device Settings > Add to Home in Tapo/Kasa.

3. Scan the HomeKit QR code or enter the provided numeric setup code.

4. Follow the instructions in the app to complete setup.

### Failed to Set Up?

• Factory reset the smart device and restart your phone. Then try again.

• Move your iPhone/iPad and the smart device closer to the router to get a stronger Wi-Fi signal.

 HomeKit setup will be disabled in 10 minutes since the smart device is powered on. You can power off your smart device, then power it on and try again. • Creating a new home in the Home app can greatly help set up your smart device.

 Refer to the FAQ below for detailed troubleshooting: https://www.tp-link.com/support/faq/3390/

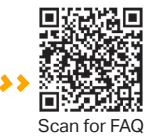

Visit www.tp-link.com/support for Technical Support, FAQs, and more.